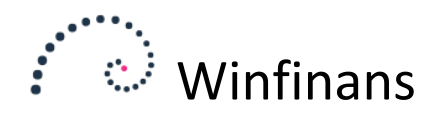

# Bilagskladde

Bilagskladder kaldes ved at vælge menupunktet Regnskab -> Kladde eller klikke på ikonet Bilagskladder på Winfinans skrivebordet.

### Navigering i kladder

<Tab> flytter fra felt til felt fremad.

<Shift-Tab> flytter felt tilbage.

<Pil op/pil ned> skifter linje.

<Enter> afslutter linjeindtastningen (samt redigeringen), hvis de nødvendige felter er udfyldt. <Dobbeltklik> Slår i nogle felter op i underliggende registre.

|    | •    | ••••         | winfir     | nans  |         |            |              |                   |                |             | Winfinan    | s Demo     | Demo  |
|----|------|--------------|------------|-------|---------|------------|--------------|-------------------|----------------|-------------|-------------|------------|-------|
|    | Rear | ekabeår Klad | da         |       |         |            | ilao/faktura | Konto             | Boskrivalsa    |             |             | K          | ladde |
|    | 201  | 8 V Alm      | nindelig   |       | ~       | Fra<br>Til | lag/laktura  |                   | Deskriverse    | P 🛃         | Afstemning  |            | × •   |
| [  |      |              |            | /     |         |            | ·            | ·                 |                | •           |             | Top 100    | ~     |
|    |      | Bilag        | Dato       | Debet | Kredit  | em         | Beløb        |                   |                | Beskrivelse | Faktura     | Afstemning |       |
| ٩. | U    | 130012       | 11-03-2018 |       |         |            | 0,00         |                   |                |             | ]           |            | 🐮 🗙   |
| ∕. | U    | 130011       | 11-03-2018 | 4327  | 6820    |            | 200,00       | Porto             |                |             |             |            | 🛃 🗶   |
| ٩, | U    | 130010       | 11-03-2018 | 6820  |         |            | 421.107,47   | Udlign: 50024 500 | 26 50037       |             | ]           |            | 🐮 🗙   |
| ٩. | U    | 130010       | 11-03-2018 |       | C100206 |            | 415.125,00   | 50037 - Kurt Hatt | emagers Kusine |             | 50037/50037 |            | 🛃 🗶   |
| ٩. | U    | 130010       | 11-03-2018 |       | C100026 |            | 2.425,00     | 50026 - Kurt Hans | ien            |             | 50026/50026 |            | 🐮 🗙   |
| ٩. | U    | 130010       | 11-03-2018 |       | C100003 |            | 3.557,47     | 50024 - 1-2-3 Ser | vice           |             | 50024/50024 |            | 🛃 🗶   |
|    |      |              |            |       |         |            |              |                   |                |             |             |            |       |

#### Bilags- og fakturanumre

Bilagsnummerrækkefølgen vil normalt fremkomme automatisk og følge det interval, der er angivet i kladdeindstillingerne.

Et bilagsnummer vil blive gentaget indtil bilagssummen af debet- og kreditposteringer er 0. Ved manuel bogføring af debitor- og kreditorfakturaer kan fakturanummeret registreres som betalingsreference, der kan bruges til at finde bilaget frem igen, når man skal registrere betalingsposteringer. Indtast fakturanummeret efter bilagsnummeret adskilt med en /. Fx angives bilag 123 fakturanummer 13400 som 123/13400.

#### Dato

Indtastes som dag, måned og år adskilt af et, eller en - .

Hvis det drejer som om en dato i det nuværende år, indtastes kun dag, måned (f.eks. 3. marts dette år = 3,3). Formatet i feltet sættes til 03-03-dette år, når linjen opdateres. Når datoen f.eks. er 4. maj 2018 tastes: 4,5,18.

#### Debet/Kredit (søg kontonummer)

Hvis starten af et kontonummer eller en del af kontoteksten indtastes, sker der følgende:

1. Hvis det indtastede udtryk alene findes i én kontobeskrivelse tager programmet dette nummer direkte og indtastningen af bilaget fortsættes. Fx hvis der angives 2190, og der kun er en konto, der opfylder betingelsen, vil denne konto blive fundet frem. Det samme vil kunne ske, hvis der angives kontotekst.

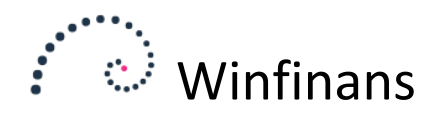

2. Hvis der ikke findes en konto der opfylder det indtastede udtryk eller der er flere konti, der indeholder det tastede udtryk, vises en liste over mulige kontonumre.

Herved kan der springes til kontoplanen uden at tastaturet slippes. Kontoen vælges med tabulatortast (ned) og Shift - tabulatortast (op). Retur til kladden med valgt konto - tryk på mellemrumstasten.

|     |                     |                                     |                 |         | ×   |
|-----|---------------------|-------------------------------------|-----------------|---------|-----|
|     | Find nr/tekst<br>40 | Sidste kolonne                      |                 | Kontopl | lan |
|     | Konto               | Beskrivelse                         | Туре            | Moms bl | ^   |
|     | 4015                | Restaurationsbesøg                  | Drift           | R       |     |
|     | 4017                | Gaver                               | Drift           |         |     |
|     | 4036                | Rejseudgifter                       | Drift           |         |     |
|     | 4060                | Annoncer                            | Drift           | I       |     |
|     | 4070                | Dekoration - skilte                 | Drift           | I       |     |
|     | 4073                | Tryksager - brochurer               | Drift           | I       |     |
|     | 4075                | Koda afgift                         | Drift           |         |     |
|     | 4098                | Salgsfremmende omkostninger - i alt | Total 4000 4098 | 3       |     |
| I 1 | 4099                | Autodrift                           | Overskrift      |         |     |
|     |                     |                                     |                 |         |     |

Angives <Mellemrum> efterfulgt af <Tab> i debet- eller kreditfeltet vil hele kontoplanen blive søgt frem. Det samme sker ved at dobbeltklikke.

Der kan oprettes og rettes i kontoplanen ved at tykke på knappen "kontoplan" i bunden af kladden.

#### Kontoforkortelser

Det er ligeledes muligt at benytte posteringsforkortelser i debet- og kreditfelterne.

Under indstillinger -> Regnskab -> Posteringsforkortelser kan der oprettes forkortelser for ofte anvendte kontonumre. Fx "ba" for Bankkontoen. Hvis der herefter tastes "ba" i kontonummeret vil dette blive erstattet med bankkontonummeret.

#### Favoritter

Favoritter er en hjælpefunktion, som automatisk kan indsætte bilagstekst, debet- og kreditkonto. Favoritter oprettes ved at trykke på stjernen i bunder af kladden.

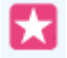

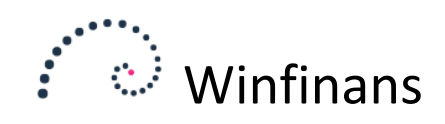

| _  |     |     |     |    |   |
|----|-----|-----|-----|----|---|
| Fa | VIC | \ri | ÷   | ۲ı | ٣ |
| ıa | vu  |     | I L |    |   |

| Bilag  | Dato       |                |       |             |              |    |
|--------|------------|----------------|-------|-------------|--------------|----|
| 130012 | 11-03-2018 | Til kladde     |       |             |              |    |
| Beløb  | Søgetekst  | Bilags         | tekst | Konto debet | Konto kredit | em |
|        | annoncer   | Annoncer       |       | 4060        | 6820         |    |
|        | forsikring | Forsikring     |       | 4350        | 6820         |    |
|        | gave       | Gaver          |       | 4017        | 6820         |    |
|        | kontor     | Kontorartikler |       | 4370        | 6820         |    |
|        | porto      | Porto          |       | 4327        | 6820         |    |

#### Anvendelse af Favoritter

Hvis beløbsfeltet udfyldes kan posteringer flyttes til kladden ved at trykke på "Til kladde"

Ω

Favoritter kan også anvendes ved at skrive en bindestreg efterfuldt af søgeteksten i kontonummeret og trykke <Tab>. Skrives fx "-gav" i kontonummerfeltet vil linjen blive udfyldt og markøren vil stå i beløbsfeltet. Skrives der noget der ikke findes, vil der blive vist en liste over favoritterne. Der kan skiftes med piletasterne og vælges med mellemrumstasten.

#### Bogføring på kostcentre

Kostcenterkoder indtastes efter kontonummeret i debet- eller kreditfeltet. Fx. 1010/100 vil bogføre på konto 1010 og kostcenter 100 i dimension 1. 1010//200 vil bogføre på konto 1010 og kostcenter 200 i dimension 2.

Hvis kostcenterkolonnerne vælges i kolonneoversigten, kan der også skrives direkte i dem. Hvis der skrives en kode der ikke findes, vil den slå op i kostcenteroversigten.

#### em (Ej moms)

Når feltet er markeret afløftes ikke moms af det posterede beløb selvom den anvendte konto er opsat med momskode.

#### Beløb

I beløbsfeltet indtastes beløbet i postens valuta. Her kan også indtastes regnestykker, der beregner beløbet, når feltet forlades. De 4 regnearter + - \* / kan benyttes. Det kan fx anvendes til at udtrække moms af beløb, der ønskes bogført.

#### Valuta

Hvis der benyttes flere valutaer, kan valuta-kolonnerne tilvælges. Angives en valutakode med en kurs forskellig fra 100 omregnes beløbet til værdi i regnskabets valuta i feltet *Omregnet*.

#### Nyt bilag

Undervejs i indtastningen vises kontoteksten for henholdsvis debet- og kreditkonto i linjen over indtastningslinjen.

En indtastningslinje færdiggøres ved at trykke <Enter>. Herefter oprettes en ny tom linje.

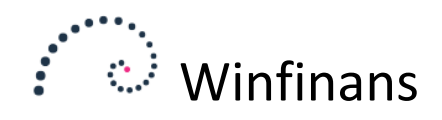

### Funktionsknapper:

Afhængig af bilagskladdens opsætning kan følgende funktionsknapper findes i bunden.

|        |           |            |                |           |             |                  |            |              |             | _ | _ | _ | _                |
|--------|-----------|------------|----------------|-----------|-------------|------------------|------------|--------------|-------------|---|---|---|------------------|
| Bogfør | Journaler | Simulering | Indlæste bilag | Kontoplan | Åbne poster | Posteringsguider | Dokumenter | EU momsliste | Bilagsliste | Ľ | 8 | Û | $\mathbf{\star}$ |

**Bogfør** - Under dette faneblad afsluttes kladden, bilagsposter overføres til regnskabet og bogføringsjournal dannes. Hvis bogføringen er mangelfuld vises fejlmeddelelser med oplysning af hvilket bilag der skal rettes inden bogføring kan gennemføres.

| Bilag  | Dato       | Debet        | Kredit | em     | Beløb | Beskr    | ivelse              | at-     |            |   |
|--------|------------|--------------|--------|--------|-------|----------|---------------------|---------|------------|---|
| 130003 | × 01-01-20 | 515 <b>A</b> |        |        |       | 0,00     | Gem 0               | align   |            |   |
|        | Bilag      | Dato         | Debet  | Kredit | em    | Beløb    | Beskrivelse         | Faktura | Afstemning |   |
| N N.   | 130002     | 04-02-2015   | 4070   |        |       | 2.500,00 | Skilt til dør       | 0/0     | × *        | ) |
| 1      | 130001     | 30-01-2015   | 4017   | 6820   |       | 1.000,00 | Gaver, medarbejdere | 0/0     | *          |   |

#### Journaler

Her findes tidligere udførte bogføringer som journaler. Der vises journaler for det regnskabsår, der er valgt i kladden. Journaler kan til enhver tid genudskrives, hvis det ønskes.

#### Simulering

Kontroller de indtastede bilag inden bogføring. Her er det muligt at se resultatet af den bogføring der ligger i kladden. Der kan eksempelvis kontrolleres at der bogføres på de rigtige konti og at der afløftes moms på de indtastede bilag.

#### Indlæste bilag

Når eksempelvis købs- og salgsfakturaer lukkes, lagerjusteringer gennemføres, renter beregnes eller poster importeres fra et andet system, så vil de tilhørende posteringer ligge i *Indlæste bilag*, hvorfra de enten kan bogføres direkte eller overføres til kladden, for at blive redigeret og herefter bogført.

Der kan kun arbejdes med de posteringer, der ligger i det regnskabsår, der er valgt i kladden. Førend poster flyttes til kladden, skal de have et bilagsnummer. Hvis det mangler kan det tilføres med funktionen *Tildel bilagsnumre*.

Hvis poster ikke kan bogføres direkte fra Indlæste bilag, så kan man finde ud af årsagen til dette, ved at overføre posterne til kladden og forsøge af bogføre dem derfra. Når bogføringen fejler, vil årsagen hertil blive vist i form af fejlmeddelelser udfor de posteringslinjer, der er årsag til, at det overførte indhold fra *Indlæste bilag*, ikke kunne bogføres.

Årsagerne udbedres ved at redigere posterne, og de kan herefter bogføres. Hvis årsagen til, at posterne ikke kunne bogføres skyldes en mangel under indstillinger af vare-, debitor- eller kreditorgrupper, kontoplan eller momsopsæt, sørger man for, at denne mangel udbedres, så problemet med bogføring af poster ikke gentages.

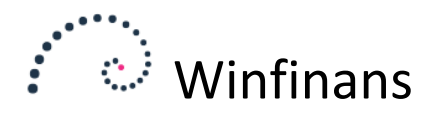

Under *Indlæste bilag* er det muligt at importere posteringer ved at klikke på knappen *Importer bilag*. Definér dine egne importer fra bankkontoudtog m.v. til bogføring direkte i programmet.

#### Kontoplan

Opslag i kontoplan, hvor finanskonti kan vælges og kontoplanen redigeres.

#### Åbne poster

Ved klik på det ene af disse ikoner åbnes skærm, hvor man kan udvælge og udligne åbne debitor- og kreditorposter. Mere om udligning senere.

#### Posteringsguider

Klik på knappen Posteringsguider for at åbne *Bilagsguider*, Winfinans.Net avancerede standard kladde.

#### Dokumenter

Tilknyt elektroniske bilag.

#### Bilagsliste

Åben bilagsliste for at søge efter bogførte posteringer uden at forlade bilagskladden.

#### Adresseopslag

Find debitorer og kreditorer i adressekartoteket. Rediger adresser og få adgang til kontoudtog og salgsstatistik.

#### Udskriv

Af og til kan det være en fordel at udskrive en bilagskladde for at finde en afstemningsfejl.

#### Slet

Det er muligt at slette den enkelte posteringslinje ved at klikke på det røde kryds, men det er også muligt at slette bilag i et bilagsinterval.

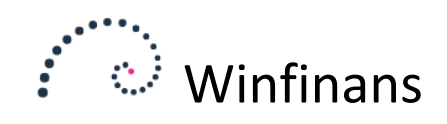

## Muligheder i bilagskladden

|   | •*           | ••••                    | winfin             | nans         |           |            |               |               |                  |        |             | Winfinan   | s Demo              | Demo |   |
|---|--------------|-------------------------|--------------------|--------------|-----------|------------|---------------|---------------|------------------|--------|-------------|------------|---------------------|------|---|
| R | egns<br>2018 | skabsår Klad<br>3 V Aln | lde<br>nindelig    | / Bank - Sta | ∼<br>atus | Fra<br>Til | Bilag/faktura | Konto         | Besk             | ivelse |             | Afstemning | и<br>д -<br>Тор 100 | adde | > |
| ~ | 0            | Bilag<br>130015         | Dato<br>04-09-2018 | Debet        | Kredit    | en         | n Beløb       | Valuta<br>DKK | Omregnet<br>0,00 | -      | Beskrivelse | Faktura    | Atstenning          |      | ſ |

#### Afstemning

Ved bogføring vises den beregnede sum på afstemningskontiene, men det er undervejs også muligt at få vist en afstemningskonto yderst til højre i bilagslinjerne. Saldoen vil blive vist pr. posteringslinje, og derved kan den følges løbende.

#### Тор

I feltet nedenunder kan der vælges hvor mange posteringer, der skal vises. Standard er 100 posteringer, men det er også muligt at få vist alle. Feltet rummer også en mulighed for kun at se fejlede posteringer i forbindelse med bogføring. Derved lettes fremsøgning af de posteringer, der skal rettes.

#### Søgning

Det er muligt at søge i de ubogførte posteringer efter bilags-/fakturanummer, kontonummer samt beskrivelse ved at benytte søgefelterne.

#### Mouse-over

Ved at holde musen over en debet- eller kreditkonto vises momskoden og kontoteksten

|    | ••   | ••••          | winfin        | ans           |        |     |               |        |          |                |             | Winfinan   | s Demo     | Demo |
|----|------|---------------|---------------|---------------|--------|-----|---------------|--------|----------|----------------|-------------|------------|------------|------|
|    | Rean | skabsår Kladi | de            |               |        |     | Bilao/faktura | Konto  | Besk     | rivelse        |             |            | KI         | adde |
|    | 201  | B ∨ Alm       | indelig       |               | $\sim$ | Fra |               | -      |          |                |             |            |            |      |
|    |      |               |               |               |        |     |               |        |          |                |             | Afstemning | -          | ~ :  |
|    |      |               |               | / Bank - Sta  | itus   |     | -             |        | •        | • •            |             |            | Top 100    | ✓ •  |
|    |      | Bilag         | Dato          | Debet         | Kredit | em  | Beløb         | Valuta | Omregnet |                | Beskrivelse | Faktura    | Afstemning |      |
| ∕~ | Û    | 130015 ×      | 04-09-:   Kor | ntigenter - n | n/moms |     | 0,00          | DKK    | 0,00     |                |             |            |            | 🛃 🗙  |
| 1  | U    | 130014        | 13-03-2018    | 4327          | 6820   |     | 344,00        | DKK    | 344,00   | Porto          |             |            |            | 🕘 🗙  |
| ∕∕ | U    | 130013        | 13-03-201     | 4370          | 820    |     | 210,00        | DKK    | 210,00   | Kontorartikler |             |            |            | 🛃 🗙  |
| ∕  | U    | 130012        | 13-03-2018    | 4017          | 6820   |     | 546,00        | DKK    | 546,00   | Gaver          |             |            |            | 🕘 X  |
| 1  | U    | 130011        | 13-03-2018    | 4350          | 6820   |     | 345,00        | DKK    | 345,00   | Forsikring     |             |            |            | 🛃 🗙  |
| 2  | 01   |               |               |               |        |     |               |        |          |                |             |            |            |      |

#### Rediger bilag i kladden

I venstre side på indtastede posteringslinjer giver klik på  $\searrow$  adgang til en mere udtømmende redigering af alle eksisterende oplysninger på et bilag.

|              |   | Bilag  | Dato       | Debet | Kredit | em | Beløb    | Valuta | Omregnet | Beskrivelse           | Faktura     | Afstemning |     |       |
|--------------|---|--------|------------|-------|--------|----|----------|--------|----------|-----------------------|-------------|------------|-----|-------|
|              | U | 130015 | 04-09-2018 | 4327  | 6820   |    | 1.565,00 | DKK    | 1.565,00 |                       |             |            | Ш×  | ٤     |
| $\checkmark$ | U | 130014 | 13-03-2018 | 4327  | 6820   |    | 344,00   | DKK    | 344,00   | Porto                 |             |            | Ł X | ¢ 👘   |
| <            | U | 130013 | 13-03-2018 | 4370  | 6820   |    | 210,00   | DKK    | 210,00   | Kontorartikler        |             |            | U X | t – 1 |
| ∕∕           | U | 130012 | 13-03-2018 | 4017  | 6820   |    | 546,00   | DKK    | 546,00   | Gaver                 |             |            | L × | t 📃   |
| <b>S</b>     | U | 130011 | 13-03-2018 | 4350  | 6820   |    | 345,00   | DKK    | 345,00   | Forsikring            |             |            | U X | t – 1 |
|              | Ĥ | 50071  | 04-09-2018 | 1     | 6530   |    | 996.83   | DKK    | 996.83   | Faktura 50071 / 50071 | 50071/50071 |            | U X | t 👘   |

Redigering anvendes ofte i forbindelse med fejlsøgning/fejlrettelse.

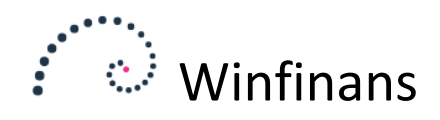

### Indstillinger

Kladder kan oprettes under indstillinger -> Firma -> Bilagskladder.

| Kladde Almindelig V                                                                                                    | Kladd                              |
|----------------------------------------------------------------------------------------------------|------------------------------------|
| Kladde Almindelig  laddenavn Almindelig                                                                                                    |                                    |
| Kladdenavn Almindelig                                                                                                    |                                    |
| ra bilag 130001 Adgang di Hubbete bila<br>Til bilag 139999 Bogfør vareforbrug me                                                                                                    | ig<br>I<br>d én månedlig postering |
| dg. Bogf. Indl. Bruger Bruger navn                                                                                                    |                                    |
| ✓ ✓ bruger bruger                                                                                                    |                                    |
| Oruker     Oruker     Oruker | ubalance                           |
|                                                                                                    |                                    |
| ✓ ✓ keld Keld Wulff Poster i kladden 10                                                                                                    |                                    |
| WF Winfinance                                                                                                    |                                    |

Der skal som minimum oprettes en kladde for hver samtidig bruger. Hvis der arbejdes med flere bilagsrækker skal der oprettes en kladde for hver nummerserie.

Når kladden vises første gang, indeholder den kun de helt nødvendige kolonner. Der kan tilvælges kolonner ved at trykke på kolonnevalget i højre side af kladden:

|                        |     | Kladd    |
|------------------------|-----|----------|
|                        |     |          |
| Vælg kolonner          | ×   | ~        |
| -                      | - ^ | ~        |
| Valuta                 |     |          |
| Sum beløb              |     |          |
| Sum omregnet           |     | 1        |
| Kurs                   |     | 1        |
| Betalingsmåde          |     | 1        |
| Betalingsdato          |     | 1        |
| Kreditor fakturanummer |     | 1        |
| Betalinsreference      |     |          |
| Advis                  |     | <b>.</b> |
| Kostcenter 1           |     |          |
| Kostcenter 2           |     |          |
| Kostcenter 3           |     |          |
| Kostcenter 4           |     |          |

Kolonnevalget gemmes pr. bruger, og kan i den samme kladde skiftes under bogføring. Det øger indtastningshastigheden at der vises så få kolonner som muligt. Hvis der fx bogføres en række valutaposteringer, og derefter en række poster i regnskabets valuta, kan valutakolonnerne slås til og fra undervejs.

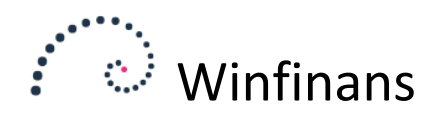

## Bogføring på kunder/leverandører og udligning

#### Debet / Kredit (søg kunde/leverandør)

Indtastes et C eller V efterfulgt af en del af et navn i debet- eller kreditfelt, sker der følgende ved klik på <Tab>:

1. Hvis det indtastede udtryk alene finder én debitor/kreditor tager programmet denne adresse direkte og indtastningen af bilaget fortsættes.

2. Hvis der ikke findes en debitor/kreditor der opfylder det indtastede udtryk eller der er flere debitorer/kreditorer, der indeholder det tastede udtryk, åbnes adressesøgefeltet. Der vælges med tabulatortast (ned) og Shift - tabulatortast (op). Retur til kladden med valgt kunde/leverandør - tryk på mellemrumstasten for at vælge.

Derved kan debitoroversigten med alle debitorer åbnes ved blot at skrive c i debetfelt efterfulgt af <Tab>.

|             |                                                           |        |         | ×        |
|-------------|-----------------------------------------------------------|--------|---------|----------|
| Account M   | lavn/adr/tlf./e-mail/EAN Kategori Egenskaber<br> -        |        | Adres   | ser      |
| Alle Debito | rer <u>Kreditorer</u> <u>Andet</u> <u>Udeladt</u>         |        | Top 200 | ~        |
| Konto       | Navn/adresse                                              | Valuta | -       | <u>^</u> |
| 100003      | 1-2-3 Service , Hvedevej 20 , DK 9900 Frederikshavn       | DKK    | 01 📏 🛅  |          |
| > 100008    | Skræddergården 2 , Schacksgade 23 tv , - 4000 Roskilde    | ркк    | 71 🔪 🗎  |          |
| 100012      | Administrativ Service , Søvangen 16 , DK 8500 Grenaa      | ркк    | 01 🔪 🗎  |          |
| > 100015    | Himmelev Slagterforretning , Kalv 14 , DK 4000 Roskilde   | ркк    | 01 📏 🗎  |          |
| > 100017    | Sten & Grus ApS , Skuldelevvej 14 , DK 4300 Holbæk        | ркк    | 01 🔪 🗎  |          |
| > 100018    | Kirkemontage Aps , æblevej 13 , DK 4000 Roskilde          | ркк    | 🔪 🔪     |          |
| > 100019    | Skal-Service , Engsvinget 4 , DK 7770 Vestervig           | DKK    | N 🗎     |          |
| > 100020    | Mega Sport ApS , Mejerivej 20 , DK 1400 København K       | ркк    | 01 📏 🗎  |          |
| 100021      | Sportsnetfabrik ApS , Brøndumvej 42 , DK 1510 København V | DKK    | N 🗎     |          |
| 100022      | Falco Edh-Service - Donstedvei 82 - DK 2620 Albertslund   | ркк    | 01 📏 🗎  |          |
| ? 🖬         |                                                           |        |         |          |

I adressevinduet er det muligt at se kontokort og salgsstatistik samt redigere adressen.

Det er også muligt at oprette en ny adresse.

#### Kreditorfakturaer

Ved bogføring af kreditorfakturaer kan kolonnerne Betalingstype, Kreditorfaktura, Betalingsreference og Advis tilvælges i bilagskladden. Kreditoren kan redigeres ved dobbeltklik i kreditorens kontonummer i kontonummerfeltet, hvis fx kontonummer skal rettes. Advis-feltet kan alternativt udfyldes ved at skrive bilagstekst/ advis-tekst i bilagsteksten. Kreditornummeret kan bestå af tal og bogstaver. Programmet vil gemme det lange nummer, men udtrække en numerisk værdi til brug for udligning.

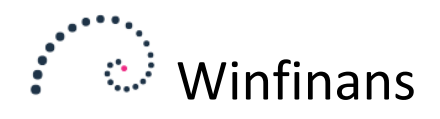

#### Udligning af åbne debitor- og kreditorposter

Indtastes sc/sv for henholdsvis debitor- og kreditor-poster, efterfulgt af et fakturanummer i debet- eller kreditfeltet kan den åbne post udlignes direkte ved klik på <Tab>.

Findes der flere poster med samme udligningsnummer, gemmes de alle i kladden. Hvis der er flere åbne poster på en debitor/kreditor, som ønskes udlignet på én gang, anvend da funktionsknappen Åbne poster.

Derved kan åben post oversigten med alle debitorer åbnes ved blot at skrive sc i debetfelt efterfulgt af <Tab>.

| Va   | aluta Fakt<br>Janske kr ∨ | ura/bilag Konto/firma   | Sidste kolonne Find i kolonne<br>Betalingsdag V | P 🛃                 | U                             | dlign åbne poster |
|------|---------------------------|-------------------------|-------------------------------------------------|---------------------|-------------------------------|-------------------|
| 🗌 De | bitorposter <u>K</u>      | (reditorposter Alle     | Opkrævning                                      |                     |                               | Top 500 🗸         |
| Gem  | <u>Dato</u>               | <u>Udlign nr. Konto</u> | <u>Firma navn</u>                               | <u>Beløb</u> Valuta | Omregnet <u>Betalingsdato</u> | Sum ^             |
|      | 01-06-2014                | 50024 44543             | 1-2-3 Service                                   | 3.557,47 DKK        | 3.557,47 09-06-2014           | 3.557,47 🗎 🗎      |
|      | 02-01-2010                | 50026 100026            | Kurt Hansen                                     | 2.425,00 DKK        | 2.425,00 10-01-2010           | 5.982,47 🗎 🗎      |
|      | 22-01-2013                | 50037 100206            | Kurt Hattemagers Kusine                         | 415.125,00 DKK      | 415.125,00 30-01-2013         | 421.107,47 🛅 🛅    |
|      | 23-07-2013                | 50040 100021            | Sportsnetfabrik ApS                             | 296,25 DKK          | 296,25 31-07-2013             | 421.403,72 🗎 🗎    |
|      | 30-01-2017                | 50042 100025            | Molafa Service                                  | 9.976,31 DKK        | 9.976,3107-02-2017            | 431.380,03 🗎 🗎    |
|      | 30-01-2015                | 50044 100019            | Skal-Service                                    | 194,00 DKK          | 194,00 07-02-2015             | 431.574,03 🗎 🗎    |
|      | 10-03-2015                | 50046 100045            | Hr. Hansen                                      | 607,76 DKK          | 607,76 20-04-2015             | 432.181,79 🛅 🗎    |
|      | 20-03-2015                | 50047 100468            | Mette Vuns                                      | 1.374,50 DKK        | 1.374,50 28-03-2015           | 433.556,29 🗎 🗎    |
|      | 16-02-2018                | 50067 100028            | Frede fup                                       | 3.395,00 DKK        | 3.395,00 24-02-2018           | 436.951,29 🗎 🗎    |
|      | 23-02-2018                | 50068 100028            | Frede fup                                       | 10.185,00 DKK       | 10.185,00 03-03-2018          | 447.136,29 🛅 🗎    |
|      |                           |                         |                                                 |                     |                               |                   |
|      |                           |                         |                                                 |                     |                               |                   |

Udligningsforslag, valgte poster 🛛 Oprydning i åbne poster 🛛 Opsummer mærkede 📴

I åben post vinduet er det muligt at markere en eller flere åbne poster og udligne ved at klikke på knappen *Udligningsforslag, valgte poster*.

#### Udligningskonto

Under *Indstillinger -> Firma -> Valuta* kan opsættes en udligningskonto pr. valuta, som anvendes af systemet ved udligning af åbne poster. *Udligningskonto* er den konto, der normalt udføres ind- og udgående betalinger på. Hvis en anden konto ønskes anvendt til udligning kan den ændres efter udligningen er dannet i kladden.